## privates WLAN einrichten & iPad-Profil herunterladen

- Wenn Sie das iPad erstmalig starten, ist der Homescreen leer und das Gerät befindet sich im Auslieferungszustand.
- Um das iPad nutzen zu können, muss das Nutzungsprofil aktualisiert werden.
- Dazu ist eine Internet-Verbindung erforderlich.
- Öffnen Sie dazu zunächst die Einstellungen.

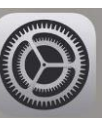

- Wählen Sie die Option "WLAN".

|        |                                      |              | WLAN                                                                                                    | Bearb                                   |
|--------|--------------------------------------|--------------|----------------------------------------------------------------------------------------------------|-----------------------------------------|
| Eins   | stellungen                           |              |                                                                                                    |                                         |
| Q. Suc | chen                                 | ų.           | WLAN                                                                                                    |                                         |
|        |                                      |              | ✓ HomeNet                                                                                                    | ê 🗢 (j)                                 |
|        | Danny Rico<br>Apple-ID, iCloud+, Med | lien & Käufe | ANDERE NETZWERKE                                                                                                    |                                         |
|        |                                      |              | CBC1                                                                                                    | € ╤ 🚯                                   |
|        | Flugmodus                            |              | CBC2                                                                                                    | ê <del>©</del> (i)                      |
|        | WLAN                                 | HomeNet      | Anderes                                                                                                    |                                         |
| *      | Bluetooth                            | Ein          |                                                                                                    |                                         |
| 0      | Mitteilungen                         |              | Auf Netzwerke hinweisen                                                                                                    | Benachrichtigen >                       |
| Töne   |                                      |              | Bekannte Netzwerke werden automatisch verbunden. Falls kein bekanntes Netzwerk vorhanden ist, wirst<br>du auf verfügbare Netze hingewiesen. |                                         |
|        | Fokus                                |              |                                                                                                    |                                         |
|        | Bildschirmzeit                       |              | Autom. mit Hotspot verbinden                                                                                                    | Hinweisen >                             |
|        | Shaboniningon                        |              | Erlaube diesem Gerät, automatisch persönliche Hotspots<br>verfügbar ist.                                                                    | in der Nähe zu erkennen, wenn kein WLAN |
| 0      | Allgemein                            |              |                                                                                                    |                                         |
| 8      | Kontrollzentrum                      |              |                                                                                                    |                                         |
|        | Anzeige & Helligkeit                 |              |                                                                                                    |                                         |

- Tippen Sie auf den Namen Ihres Heimnetzwerkes oder auf "Anderes", wenn der Name Ihres Netzwerkes ausgeblendet ist.
- Geben Sie das Passwort Ihres Heimnetzes ein.
- Wenn oben auf dem Bildschirm 🗢 erscheint, ist das iPad mit einem WLAN verbunden.
- Das iPad stellt künftig automatisch wieder die Verbindung zu diesem WLAN her.
- Nach der Einrichtung des WLANs beginnt automatisch die Aktualisierung des Nutzungsprofils.
- Dabei erscheinen weitere Apps auf dem Homescreen, die zunächst heruntergeladen und installiert werden.
- Wenn die Icons nicht mehr grau hinterlegt sind, ist die Aktualisierung vollständig.
- Das iPad ist nun zur Nutzung bereit.